#### МИНИСТЕРСТВО ЗДРАВООХРАНЕНИЯ РЕСПУБЛИКИ БЕЛАРУСЬ

**УТВЕРЖДАЮ** Первый заместитель Министра .Л. Пиневич 2014 г. Регистрационный № 033-0414 1 1 90KC

## МЕТОД ДИАГНОСТИКИ КРАНИО-ФАЦИАЛЬНОГО ДИСМОРФИЗМА У ПАЦИЕНТОВ С СИНДРОМОМ ОБСТРУКТИВНОГО АПНОЭ СНА

инструкция по применению

#### УЧРЕЖДЕНИЕ-РАЗРАБОТЧИК: ГУ «Республиканский научно-практический центр оториноларингологии»

АВТОРЫ:

к. м. н. Колядич Ж.В., Гурский И.С., к.м.н. Макарина-Кибак Л.Э., Тишкевич Е.С., Садовская О.Г.

Минск, 2014

## МИНИСТЕРСТВО ЗДРАВООХРАНЕНИЯ РЕСПУБЛИКИ БЕЛАРУСЬ

УТВЕРЖДАЮ Первый заместитель министра

\_\_\_\_\_Д. Л. Пиневич

06.06.2014 Регистрационный № 033-0414

## МЕТОД ДИАГНОСТИКИ КРАНИОФАЦИАЛЬНОГО ДИСМОРФИЗМА У ПАЦИЕНТОВ С СИНДРОМОМ ОБСТРУКТИВНОГО АПНОЭ СНА

инструкция по применению

УЧРЕЖДЕНИЕ-РАЗРАБОТЧИК: ГУ «Республиканский научно-практический центр оториноларингологии»

АВТОРЫ: канд. мед. наук Ж. В. Колядич, И. С. Гурский, канд. мед. наук Л. Э. Макарина-Кибак, Е. С. Тишкевич, О. Г. Садовская

Минск 2014

В настоящей инструкции по применению (далее — инструкция) изложен метод диагностики краниофациального дисморфизма у пациентов с синдромом обструктивного апноэ сна (СОАС). Инструкция предназначена специалистам, оказывающим медицинскую помощь пациентам с синдромом СОАС при диагностике дисморфизма краниофациальных структур и прогнозирования эффективности хирургического лечения синдрома обструктивного апноэ сна.

Использование метода, изложенного в настоящей инструкции, позволяет диагностировать различные виды краниофациального дисморфизма.

## ПЕРЕЧЕНЬ НЕОБХОДИМОГО ОБОРУДОВАНИЯ, РЕАКТИВОВ, СРЕДСТВ, ИЗДЕЛИЙ МЕДИЦИНСКОЙ ТЕХНИКИ

Рентгеновский аппарат со следующими параметрами: 66 кВ, 3 тАС, 200 кД — для пациентов с массой тела до 70 кг и 73 кВ, 5 тАС, 200 кД — для пациентов с массой тела более 70 кг. Рентгеновская пленка 18Х24 см, сканер, компьютер.

## ПОКАЗАНИЯ К ПРИМЕНЕНИЮ

Синдром обструктивного апноэ сна.

# ПРОТИВОПОКАЗАНИЯ ДЛЯ ПРИМЕНЕНИЯ

Беременность.

## ОПИСАНИЕ ТЕХНОЛОГИИ ИСПОЛЬЗОВАНИЯ МЕТОДА

1. Латеральная рентгенография черепа

Пациент находится в вертикальном положении, голова установлена таким образом, чтобы сагиттальная плоскость была параллельна кассете, дыхание в момент снимка задержано, тело языка максимально прижато к твердому небу. Расстояние от рентгеновской трубки до пленки — 2 м, от пациента до пленки — 15 см. Время экспозиции менее 1 с. Рентгенография осуществляется с применением отсеивающей решетки. Размер рентгеновской пленки 18Х24. Центрирование рентгеновского пучка осуществляется перпендикулярно к плоскости кассеты на точку, расположенную на 1 см впереди от козелка.

2. Полученная боковая рентгенограмма черепа с помощью сканера трансформируется в цифровой формат JPG с разрешением 300 точек на дюйм.

3. С помощью оригинальной компьютерной программы «XRaylmageMeasurement» врачом-специалистом на отсканированном изображении точками задаются анатомические ориентиры:

S (турецкое седло) — геометрический центр гипофизарной ямки;

N (назион) — наиболее выдающийся участок носолобного шва;

А (подшипная) — наиболее вогнутая кзади область альвеолярного отростка верхней челюсти над резцами;

В (надподбородочная) — наиболее вогнутая кзади область нижней челюсти под резцами;

Род (погонион) — самая передняя точка на подбородке;

Go (гонион) ---- точка на пересечении продолжения 2-х линий: заднего края восходящей ветви нижней челюсти и нижнего края тела нижней челюсти;

Ме — низшая точка подбородочного выступа;

Gn (гнатион) — середина расстояния между Go и Me;

Ва (базион) — самая нижняя точка передней полуокружности большого затылочного отверстия;

Pt (foramen rotundum) — место пересечения нижнего края круглого отверстия с крыловидно-верхнечелюстной щелью;

СС (геометрический центр черепа) — строится на пересечении линий Ba-N и Pt-Gn);

ANS (передняя носовая ость) — острый выступ, в который переходит носовая вырезка;

PNS (задняя носовая ость) — самая задняя точка твердого неба.

По заданным ориентирам программой строятся, измеряются углы и расстояния между точками, проводится анализ результатов. Программой формируется заключение, которое может быть распечатано на лист бумаги формата А4 (Руководство пользователя. Приложение № 1).

Чертеж, на котором схематически изображены анатомические ориентиры (точки), расстояния и сформированные ими углы, измеряемые при работе с программой «XRayImageMeasurement», представлен в приложении № 2.

Имеются два варианта работы: скрининг и более детальный анализ. Благодаря этому может быть применим как врачами-оториноларингологами для выявления краниофациального дисморфизма у пациентов с COAC, так и врачами челюстно-лицевыми хирургами для детального предоперационного анализа, определения метода лечения, прогноза и оценки результатов.

Для пациентов с COAC характерны следующие виды краниофациального дисморфизма:

ретропозиция/прогнатия нижней челюсти (SNA, лицевой угол, лицевая ось); недоразвитие верхней челюсти (SNA угол);

ретропозиция верхней челюсти (SNA угол);

увеличение размеров твердого неба (небная плоскость);

короткое переднее основание черепа (длина переднего основания черепа);

увеличение/уменьшение передних лицевых размеров (угол нижнечелюстной плоскости, угол лицевой оси);

уменьшение горизонтальных размеров лица по отношению к вертикальным (ось Y).

Измерение этих параметров и сравнение их с нормой составляет сущность предложенного нами метода.

Помимо вышеперечисленных челюстно-лицевых изменений одним из факторов риска развития СОАС является положение подъязычной кости. Чем более низкой является позиция подъязычной кости по отношению к плоскости нижней челюсти и чем больше расстояние от подъязычной кости до нижней челюсти, тем выше риск развития СОАС.

Используются три основные измерения для определения позиции подъязычной кости.

1. Расстояние от подъязычной кости (H) до плоскости нижней челюсти (Go-Gn). Чем больше это расстояние, тем ниже расположена подъязычная кость; соответственно тем выше риск развития СОАС.

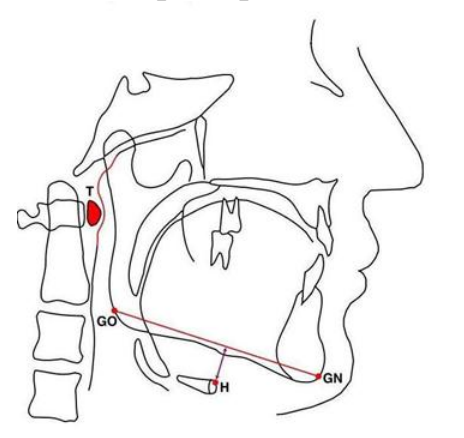

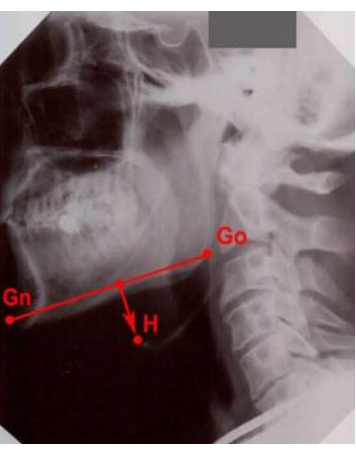

В норме это расстояние составляет 11-19 мм.

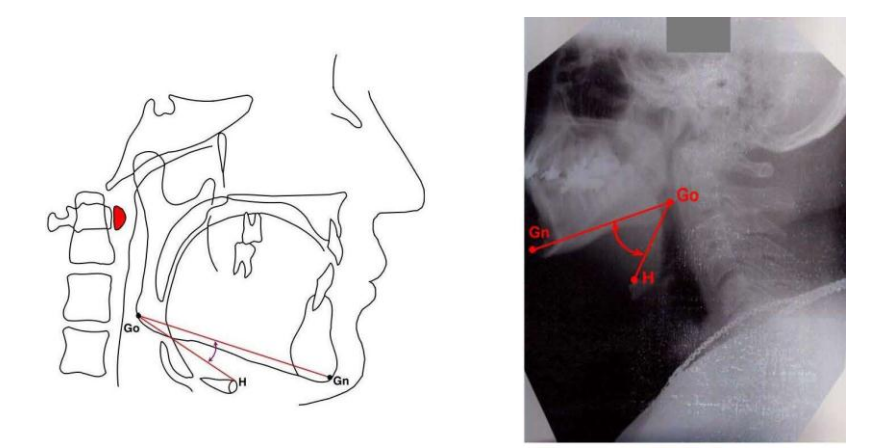

2. Угол между плоскостью нижней челюсти и линией, проходящей от точки Go к подъязычной кости (Gn-Go-H). Чем больше этот угол, тем более низкое и смещенное кзади положение имеет подъязычная кость и, соответственно, тем выше риск развития СОАС.

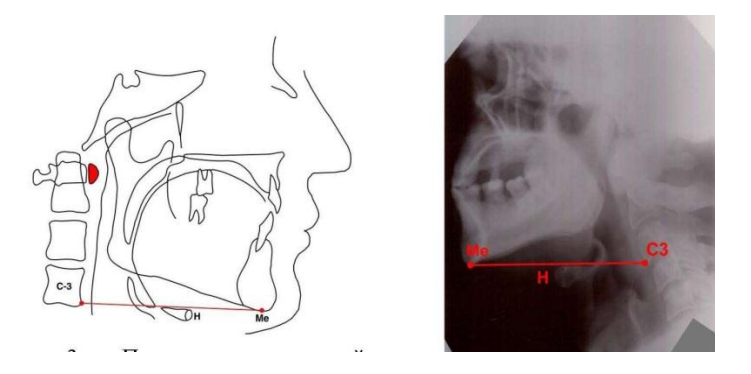

3. Положение подъязычной кости (Н) относительно линии, проведенной от передненижней точки 3-го шейного позвонка к точке Me (C3-Me). В норме подъязычная кость должна располагаться на линии либо выше нее; если кость находится ниже линии C3-Me, то риск развития COAC увеличивается.

## XRaylmageMeasurement Руководство пользователя

Программа «XRaylmageMeasurement» предназначена для измерения на рентгенограммах расстояний и углов. Возможно также сравнение полученных значений с нормами, автоматическое формирование предварительного заключения.

Предусмотрена возможность создания файлов форм и шаблонов.

#### Создание нового файла-отчета

Для того чтобы выполнить новое измерение и создать новый файл-отчет, в подменю «Файл» главного меню программы (рисунок 1) выберите пункт «Новое измерение».

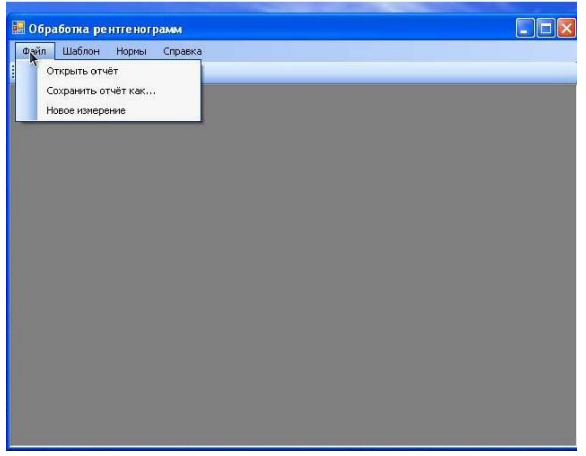

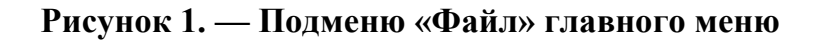

Появится диалоговое окно (рисунок 2):

| Просмотреть                   |            |                                               |            |                |           |
|-------------------------------|------------|-----------------------------------------------|------------|----------------|-----------|
| Фамилия<br>Имя<br>Отчество    |            |                                               |            |                |           |
| Дата рождения<br>Тимпый помер | 18.08.2012 | ×                                             |            | Пол<br>Мужской | О Женский |
|                               |            | Номер<br>Дата<br>Краткое описание<br>Описание | 18.08.2012 |                |           |
|                               |            |                                               |            |                |           |

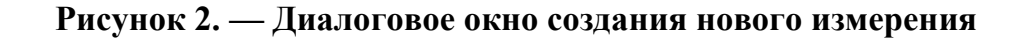

Для начала измерения необходимо выбрать файл, содержащий рентгенограмму (кнопка «Просмотреть»); ввести паспортные данные пациента (Ф.И.О., дата рождения, личный номер, пол); номер рентгенограммы, дату ее получения, при необходимости — краткое описание (например, «Прогнатия») и подробное описание. Выбранная рентгенограмма отображается в области предварительного просмотра (рисунок 3).

| просмотреть.  |             | and octainings available do | s and cross afferred to here | нин нарасория с  | o MBB    |
|---------------|-------------|-----------------------------|------------------------------|------------------|----------|
| Рамилия       | Тарасевич   |                             |                              |                  |          |
| 1мя           | Антон       |                             |                              |                  |          |
| )тчество      | Фёдорович   |                             |                              |                  |          |
| 1ата рождения | 19.09.1967  | <b>~</b>                    |                              | Пол<br>Э Мужской | 🔿 Женски |
| Іичный номер  | 33456475678 |                             |                              |                  |          |
|               |             | Номер                       | R-4567-567                   |                  |          |
| 121           |             | Дата                        | 18.08.2012                   |                  | ~        |
| 1             | No.         | Краткое описание            | норма                        |                  |          |
| In            | 1           | Описание                    |                              |                  |          |
|               |             |                             |                              |                  |          |

# Рисунок 3. — Диалоговое окно создания нового измерения с выбранным изображением и введенными данными

При нажатии кнопки «ОК» появляется новое окно обработки рентгенограммы (рисунок 4). Для сохранения отчета используйте файл «Сохранить отчет как...», для открытия уже существующего отчета — файл «Открыть отчет».

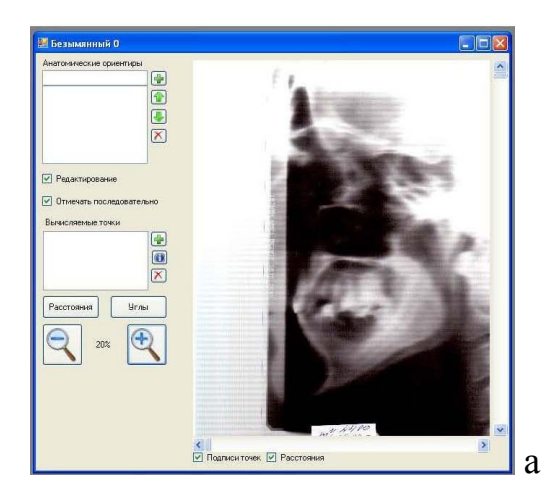

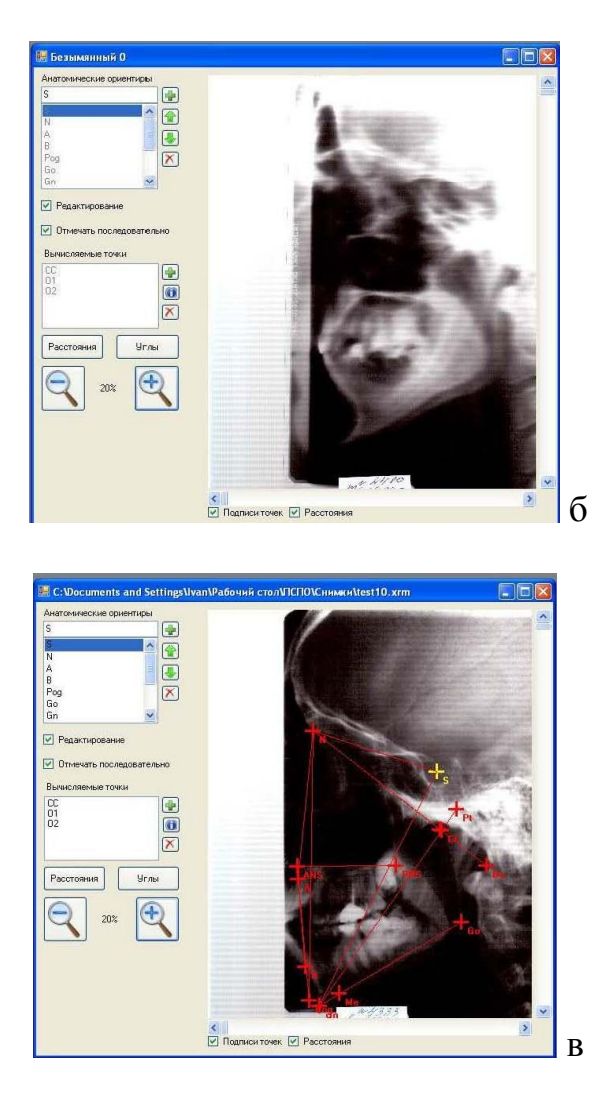

а — списки анатомических ориентиров и вычисляемых точек пусты;
б — списки точек заполнены (загружен шаблон), но координаты точек неизвестны;
в — известны координаты точек, отчет сохранен как testlO.xrm.

#### Рисунок 4. — Окно обработки рентгенограммы

#### Выполнение измерений

Общий обзор окна обработки рентгенограммы

Рассмотрим элементы управления этого окна и их функции.

В области просмотра рентгенограммы отображается обрабатываемая рентгенограмма. Масштаб можно изменять с помощью расположенных слева от области просмотра кнопок «+» и «-». Прокручивать изображение, когда оно не уместилось в области просмотра, можно при помощи ползунков справа и снизу. На области просмотра рентгенограммы (рисунок 4в) отображаются точки (анатомические ориентиры и вычисляемые точки), а также подписи точек и расстояния (если их отображение включено флажками снизу от области просмотра).

В списке анатомических ориентиров отображаются точки, которые пользователь вручную отмечает на рентгенограмме. Для добавления нового анатомического ориентира необходимо ввести его название в текстовое поле над

списком и нажать рядом расположенную кнопку «+». Для удаления анатомического ориентира можно выбрать его в списке и нажать кнопку «Удалить» (красный крестик). Перемещать выбранный элемент выше и ниже в списке можно при помощи кнопок «Вверх» и «Вниз» (зеленые стрелки).

Те точки, координаты которых неизвестны, в списках отображены серым цветом (рисунок 4, б).

В случае если отмечен флажок «Редактирование», координаты выделенного анатомического ориентира можно изменить, кликнув левой кнопкой мыши по нужной точке на рентгенограмме. Если отмечен флажок «Отмечать последовательно», то после этого клика автоматически будет выделен следующий анатомический ориентир.

В списке вычисляемых точек отображаются точки, координаты которых не задаются пользователем, а вычисляются программой по определенным формулам. Для добавления новой вычисляемой точки нажмите кнопку «+», для удаления — кнопку «Удалить» (красный крестик), для просмотра информации о вычисляемой точке — кнопку «Информация» (буква «i» на синем фоне).

Кнопки «Расстояния» и «Углы» вызывают соответствующие.

Вычисляемые точки

Вычисляемые точки предназначены для автоматизации выполнения геометрических построений. Их координаты вычисляются по выбранной формуле на основании координат других точек (анатомических ориентиров или вычисляемых точек).

Диалог добавления вычисляемой точки показан на рисунке 5.

| Добавить вычисляемую то                                        | очку                                                                                                    |                                                | вычисляемую т                                                                   | очку                                       |     |
|----------------------------------------------------------------|----------------------------------------------------------------------------------------------------|------------------------------------------------|---------------------------------------------------------------------------------|--------------------------------------------|-----|
| Формула:<br>Имя точки:<br>Точка 1 <u>S</u><br>Точка 2 <u>S</u> |                                                                                                    | Формула<br>Имя точк<br>Точка 1<br>Точка 2      | Средняя точка<br>Пересечение двух<br>Пересечение сред<br>Перпендикуляр к с<br>S | прямых<br>инных перпендикуляров<br>итрезку | k   |
| Точка 3 S<br>Точка 4 S<br>ОК                                   | Стмена                                                                                                    | Точка 3<br>Точка 4                             | s<br>s<br>OK                                                                    | Стмена                                     |     |
|                                                                |                                                                                                    |                                                |                                                                                 |                                            |     |
|                                                                | Добавить вычисляем<br>Формула: Средняя точ<br>Имя точки: [03]<br>Точка 1 [Go<br>Точка 2]<br>Точка 3 [S]<br>Точка 3 [S]<br>Точка 4 [S] | <mark>аую точку</mark><br>іка<br>Стмена        |                                                                                 |                                            |     |
|                                                                | Добавить вычисляем<br>Формула: Средняя точ<br>Имя точки: 03<br>Точка 1 Go<br>Точка 2 N<br>Точка 3 S<br>Точка 4 S<br>DK                | ка<br>Ка<br>Отмена<br>В                        |                                                                                 |                                            |     |
| а — общи                                                       | Добавить вычисляем<br>Формула: Средняя точ<br>Имя точки: 03<br>Точка 1 Go<br>Точка 2 N<br>Точка 3 S<br>Точка 3 S<br>Точка 4 S<br>ОК   | аую точку<br>ка<br>Отмена<br>В<br>; б — доступ | пные вари                                                                       | анты форм                                  | ул; |

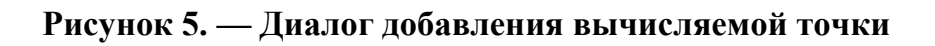

На окне предусмотрены выпадающие списки для выбора четырех точек. Если для вычислений по выбранной формуле необходимо менее четырех точек, то лишние списки делаются неактивными (рисунок 5в).

Доступны следующие формулы (рисунок 5б):

1. Средняя точка. Вычисляемая точка будет находиться на середине отрезка, соединяющего первую и вторую точки.

2. Пересечение двух прямых. Вычисляемая точка будет находиться на пересечении двух прямых — проходящей через точки 1 и 2 и проходящей через точки 3 и 4.

3. Пересечение срединных перпендикуляров. Вычисляемая точка будет находиться на пересечении срединных перпендикуляров к отрезкам, соединяющим точки 1 и 2, 3 и 4 соответственно.

4. Перпендикуляр к отрезку. Вычисляемая точка будет находиться на пересечении отрезка, соединяющего точки 1 и 2, и опущенного на него из точки 3 перпендикуляра.

После выбора формулы нужно задать имя новой вычисляемой точки и выбрать используемые для вычислений точки 1, 2, 3, 4.

При нажатии кнопки «ОК» новая вычисляемая точка будет добавлена в список.

Расстояния

Диалог работы с расстояниями показан на рисунке 6.

| асстояния                         | Точка 1 | Точка 2 |
|-----------------------------------|---------|---------|
| Go 87.2 мм                        | S.      | S S     |
| NS-PNS (небная плоскость) 52.9 мм |         |         |
| -Род 145.6 мм                     |         | B Bog   |
| -5 70.0 мм                        | Go      | Go      |
| -A 50.4 MM                        | Gn      | Gn      |
| 8 47.6 мм                         | Ba      | Ba      |
| о-Gn 88.6 мм                      | Me      | Me      |
| Gn 141.4 MM                       | ANS     | ANS     |
| Sh 118.2 MM                       | PNS     | PNS     |
| Go 87.2 MM                        |         |         |
|                                   | 01      | 01      |

#### Рисунок 6. — Диалоговое окно работы с расстояниями

В окне отображаются список расстояний, два списка точек и поле ввода разрешения изображения.

Для выделенного в списке расстояния программа автоматически выделяет точки, которыми оно задано.

Для добавления нового расстояния введите его имя в текстовое поле над списком расстояний, выберите задающие расстояние точки в списках и нажмите кнопку «Добавить» (обозначена зеленым знаком «+»).

Для удаления расстояния выделите его в списке и нажмите кнопку «Удалить» (красный знак «Х»).

Для переименования расстояния выделите его в списке и нажмите кнопку «Переименовать» (с изображением карандаша).

От значения, введенного в поле «Разрешение», зависит перевод значения расстояния, выраженного в пикселях, в миллиметры. Значение по умолчанию — 300 точек на дюйм. Для правильного измерения расстояний необходимо ввести корректное значение (из настроек сканера).

Расстояния отображаются красными линиями на области просмотра рентгенограммы.

Углы

Диалог работы с углами показан на рисунке 7.

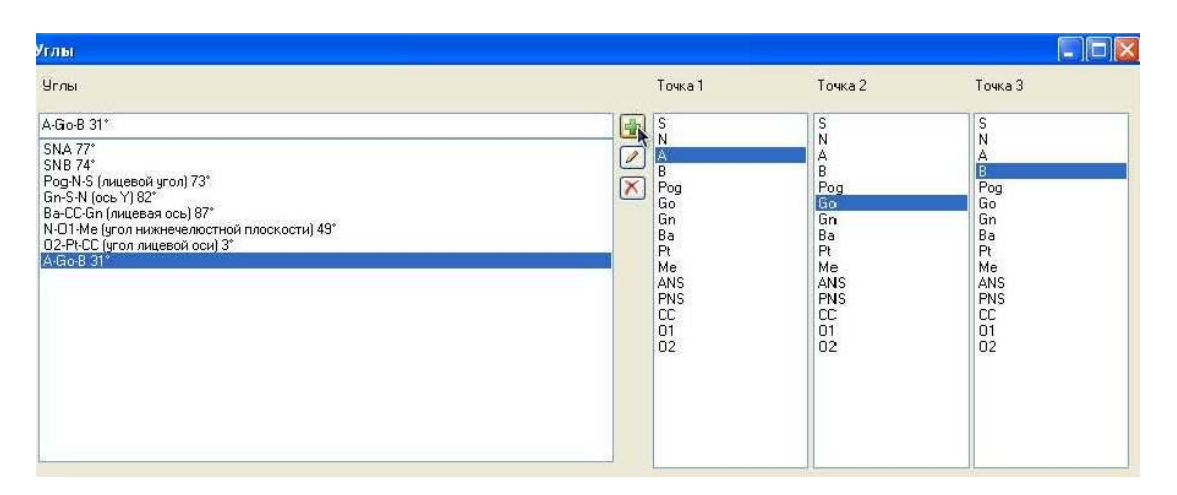

Рисунок 7. — Диалоговое окно работы с углами

В окне отображаются: список углов, три списка точек.

Для выделенного в списке угла программа автоматически выделяет точки, которыми он задан.

Для добавления нового угла введите его имя в текстовое поле над списком углов, выберите задающие угол точки в списках (вторая точка — вершина угла) и нажмите кнопку «Добавить» (обозначена зеленым знаком «+»).

Для удаления угла выделите его в списке, и нажмите кнопку «Удалить» (красный знак «Х»),

Для переименования угла выделите его в спискее и нажмите кнопку «Переименовать» (с изображением карандаша).

#### Шаблоны

В виде шаблонов можно сохранять готовые списки анатомических ориентиров, вычисляемых точек, расстояний и углов для повторного использования. Для этого в подменю «Шаблон» главного меню выберите пункт «Создать». Откроется стандартный диалог сохранения файла. Файл шаблона имеет расширение .xrmt. Для загрузки шаблона выберите пункт «Загрузить» (рисунок 8).

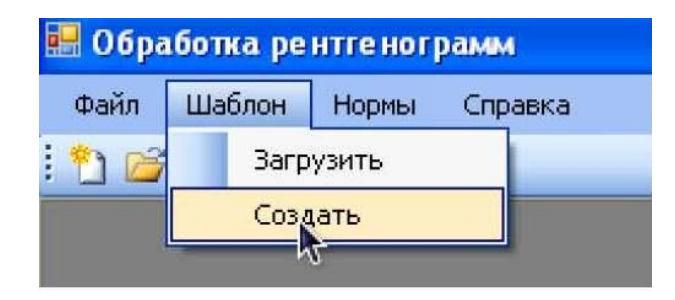

Рисунок 8. — Подменю «Шаблон» главного меню

#### Нормы

Имеется возможность создавать файлы, содержащие нормальные значения расстояний и углов, а также интерпретацию отклонений от нормы.

Для того чтобы загружать и сохранять файлы норм, используйте соответствующие команды из подменю «Нормы» главного меню (рисунок 9). Файлы норм имеют расширение .хгптп.

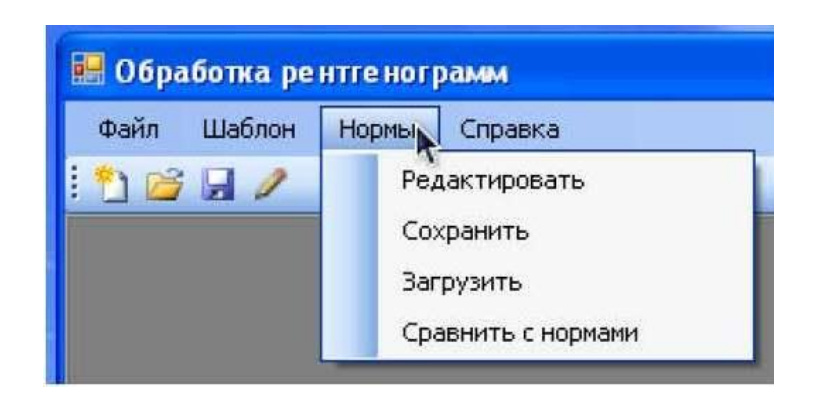

Рисунок 9. — Подменю «Нормы» главного меню

Для того чтобы редактировать нормы, выберите пункт «Редактировать». Появится диалоговое окно редактирования норм (рисунок 10).

| 🖥 Редактирование норм                                                                                                    |                   |                                 |                                        |    |
|----------------------------------------------------------------------------------------------------|-------------------|---------------------------------|----------------------------------------|----|
| SNA     [       SNB     [       CCN (длина переднего основания черепа)     [       ANS FNS (небная плоскость)     [       Pog-NS (пицееой угол)     [       B-DC Ge (ищеео пось)     [ | 🛃 Тип:<br>🎦 Интер | Угол<br>рпретация значения, мен | Норма от.<br>Норма до:<br>њшего нормы: | 82 |
| В-ССКап (лицевая ось)<br>NO1-Me (угол иникенеелостной плоскости)<br>02-Pt-CC (угол лицевой оси)                                                                                        | <b>Х</b> ретр     | оопозиция или недоразви         | тие верхней челюсти?                   |    |
|                                                                                                    | Интер             | рпретация значения, бол         | ьшего нормы:                           |    |
|                                                                                                    | выда              | ающаяся верхняя челюст          | ь?<br>-                                |    |
|                                                                                                    | _                 |                                 |                                        |    |

Рисунок 10. — Диалоговое окно редактирования норм

На диалоговом окне редактирования норм отображаются: список норм, поля ввода нижней и верхней границы нормы, поля ввода интерпретации значений больших и меньших нормы.

Для добавления нормы используйте кнопку «Добавить» (зеленый знак «+»). В диалоге добавления нормы (рисунок 11) выберите тип нормы (расстояние или угол) и затем название расстояния или угла. Для сохранения нажмите кнопку «OK».

| Добави  | ть норму      |   |
|---------|---------------|---|
| Тип:    | Расстояние    | ~ |
| Объект: | N-Pog145.6 MM | ~ |
| ОК      | Отмена        |   |
|         |               |   |

Рисунок 11. — Диалоговое окно добавления нормы

Для удаления нормы нажмите кнопку «Удалить» (красный знак «Х»). Выбрав «Нормы» — «Сравнить с нормами», можно получить сравнение норм и результатов измерений в виде пригодного для печати текста.

# Схематическое изображение точек, расстояний и углов, использующихся в диагностике краниофациального дисморфизма у пациентов с синдромом обструктивного апноэ сна

| Ba<br>Charles<br>Go<br>Me Go | Точки:<br>S - (турецкое седло)<br>N - (назион)<br>A - (подшипная)<br>B - (надподшипная)<br>Pog - (погонион)<br>Go - (гонион)<br>Me - (ментон)<br>Gn - (гнатион)<br>Ba - (базион)<br>Pt - (foramen rotundum)<br>CC - (геометрический центр черепа) |
|------------------------------|----------------------------------------------------------------------------------------------------|
|                              | ANS — (передняя носовая ость)                                                                                                    |